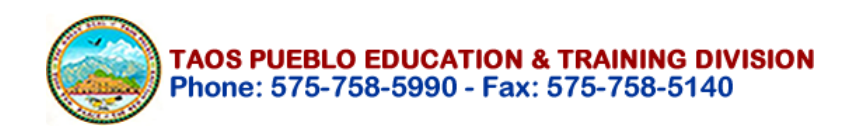

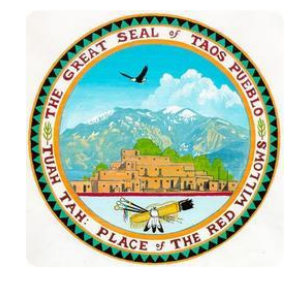

### **TAOS PUEBLO** EDUCATION AND TRAINING DIVISION PO Box # 1846 TAOS, NM 87571

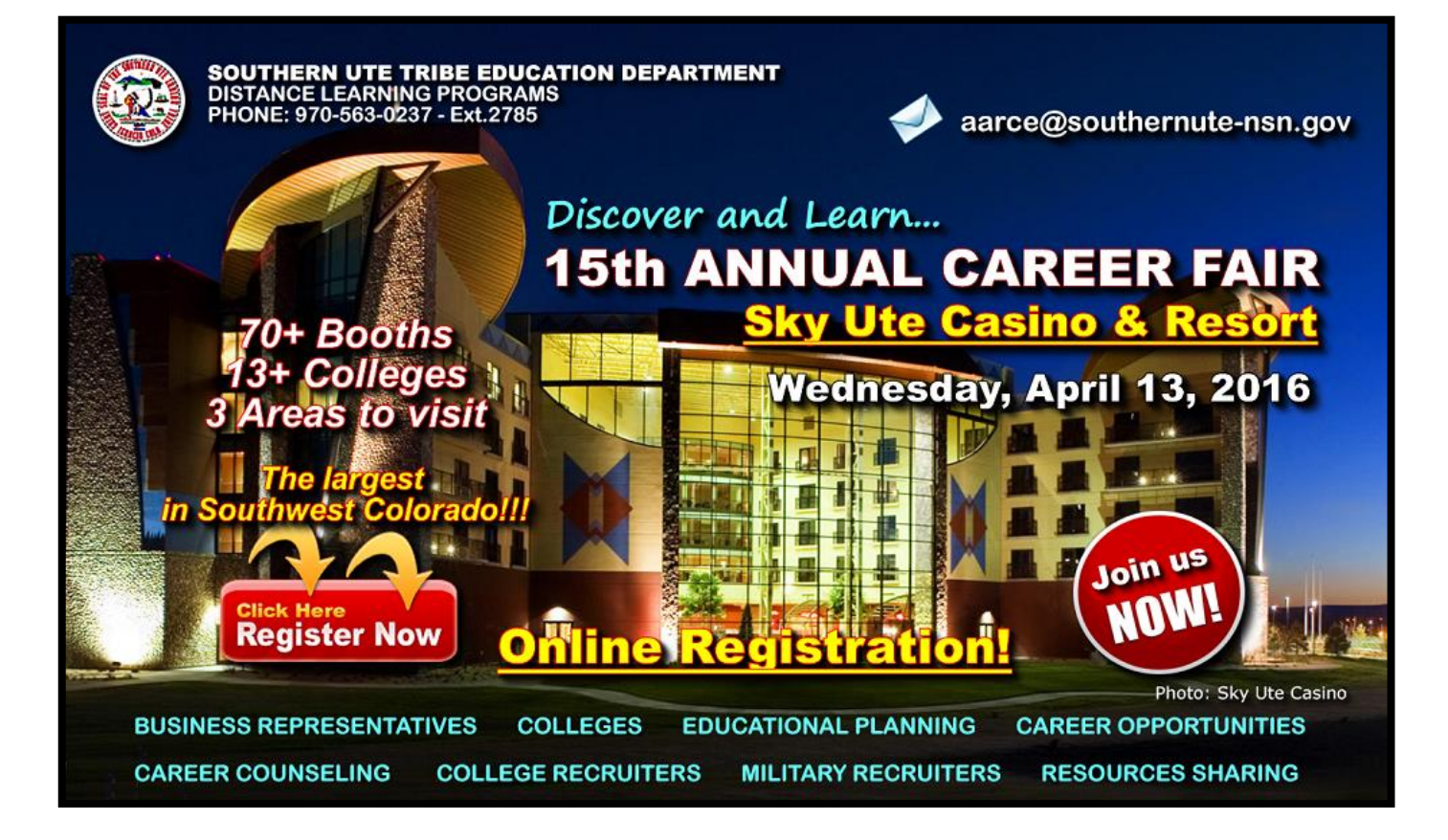

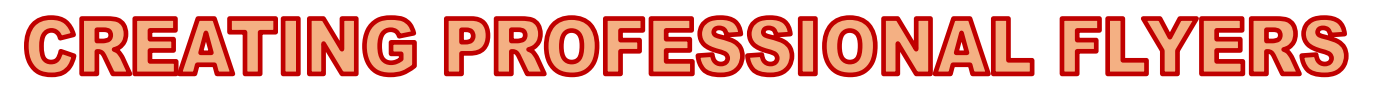

# **USING MICROSOFT PUBLISHER 2010 & 2013**

Basics for Publishing Posters, Flyers and Brochures

# MANUAL

TAOS PUEBLO EDUCATION AND TRAINING DIVISION

Antonio Arce - (575) 758-5990 or aarce@taospueblo.com

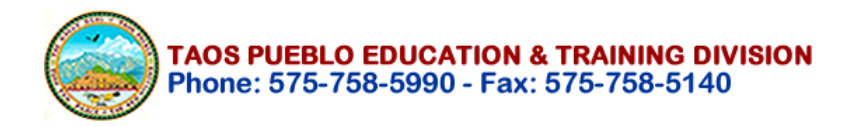

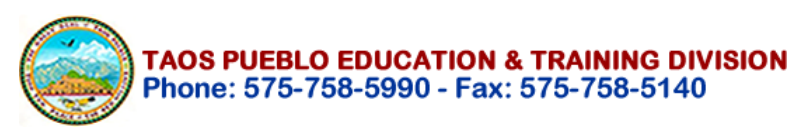

SAMPLE:

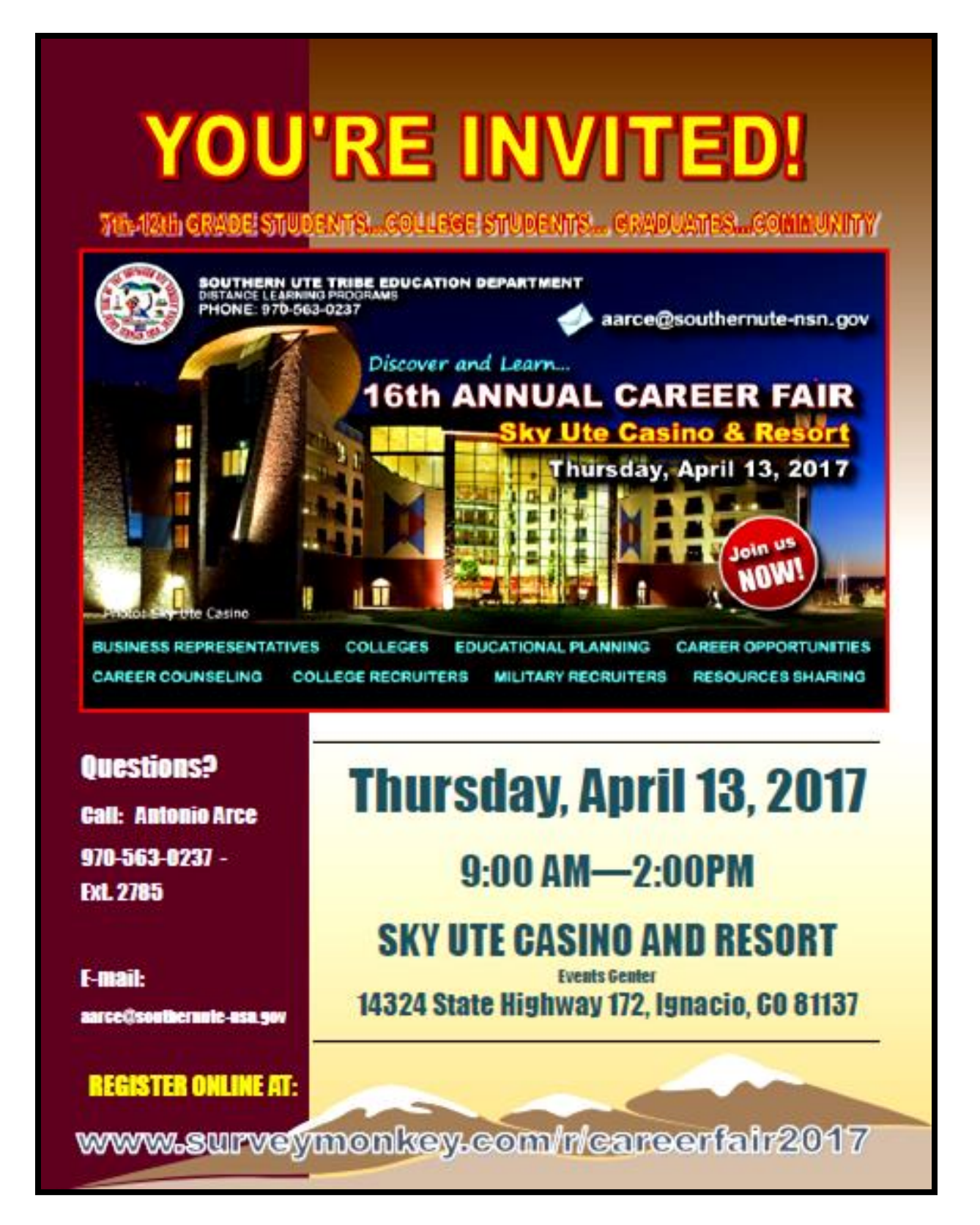

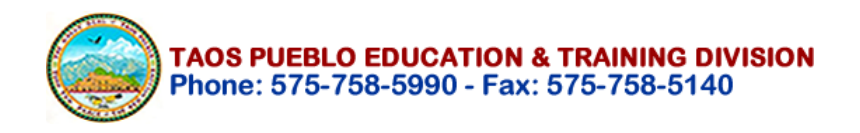

### Introduction:

Microsoft Publisher is desktop publishing software to design and produce professional publications allowing you to combine text, graphics, illustrations, and photographs. You will learn how to create a publication in Publisher and explore the various elements to create a polished publication.

Using Microsoft Publisher you're able to create variety of publications such as: Posters, Brochures, Flyers, Newsletters, Memos, Greeting Cards, Postcards, and Envelopes.

Publisher offers a wide variety of publication types, including preset designs that control the layout and formatting of the publication.

### How to open a Publisher Document

- 1) Go to the START Menu
- 2) Select ALL PROGRAMS
- 3) Select MICROSOFT OFFICE 2013
- 4) Select MICROSOFT PUBLISHER (See Figure 1)
- 5) Open it (See Figure 2)

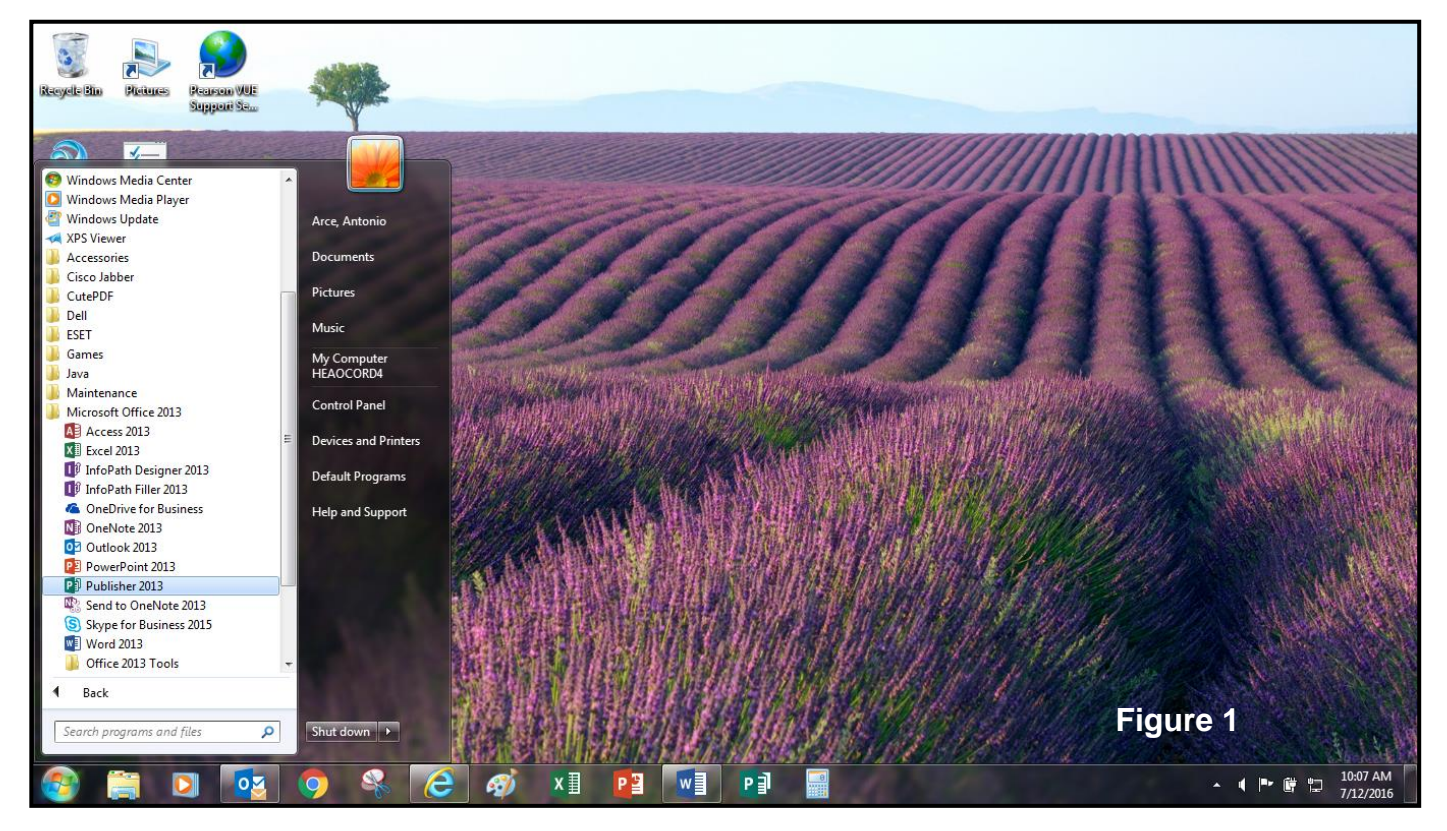

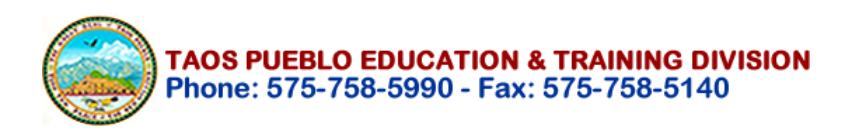

|                                                                         | ? – 🗗 🗙                                                                              |
|-------------------------------------------------------------------------|--------------------------------------------------------------------------------------|
| Publisher                                                               | Search for online templates                                                          |
|                                                                         | Suggested searches: Personal Print Design Sets Blue Media Paper Event Switch account |
| Recent                                                                  | FEATURED BUILT-IN                                                                    |
| 2017flyer<br>My Documents » SUIT Career Fair » Ca                       |                                                                                      |
| PRINTED DIRECTORY AND PR<br>My Documents » SUIT Directories             |                                                                                      |
| 2017breakfastcard<br>My Documents » SUIT Career Fair » Ca               |                                                                                      |
| 2017lunchcard<br>My Documents » SUIT Career Fair » Ca                   |                                                                                      |
| General Sectionindividual flyers<br>My Documents » SUIT Classes » Poste | Blank 8.5 x 11"     Blank 11 x 8.5"     More Blank Page Sizes     Business cards     |
| 3sectionflyerbig<br>My Documents » SUIT Classes » Poste                 |                                                                                      |
| My Documents » SUIT Classes » Poste                                     | We don't have any featured templates right now.                                      |
| 2017flyer<br>My Documents » SUIT Career Fair » Ca                       | You can use the search box to find a specific template.                              |
| 2017flyer<br>My Documents » SUIT Career Fair                            |                                                                                      |
| 2016flyerschools<br>My Documents » SUIT Career Fair                     |                                                                                      |
| 🗇 Open Other Publications                                               | Figure 2                                                                             |
| 🚳 🛱 🖸 🔯 🔗                                                               | A P P P 10:15 AM<br>7/12/2016                                                        |

## 6) Search for "Flyers" and Select "Academic Event Flyer" (Figure 3 and 4)

|                     |                                                                                                    |                                                                                                 | Publisher                                                                                                    |                                                                                                    |      |                    | ? – @ X                                      |
|---------------------|----------------------------------------------------------------------------------------------------|-------------------------------------------------------------------------------------------------|----------------------------------------------------------------------------------------------------|----------------------------------------------------------------------------------------------------|------|--------------------|----------------------------------------------|
| $\mathbf{\epsilon}$ |                                                                                                    |                                                                                                 |                                                                                                    |                                                                                                    |      |                    | Arce, Antonio 👻 🔼                            |
| Info                | New                                                                                                    |                                                                                                 |                                                                                                    |                                                                                                    |      |                    |                                              |
| New                 |                                                                                                    |                                                                                                 |                                                                                                    |                                                                                                    |      |                    |                                              |
| Open                | 🖒 Home flyers                                                                                                    |                                                                                                 | Q                                                                                                    |                                                                                                    |      |                    |                                              |
| Save                |                                                                                                    |                                                                                                 |                                                                                                    |                                                                                                    |      | Category           | <b>A</b>                                     |
| Save As             |                                                                                                    | Hey Gorgeous,                                                                                   |                                                                                                    |                                                                                                    |      | Flyers             | 136                                          |
| Duint               | Diversity Day                                                                                                    | Let's Gelebratel                                                                                |                                                                                                    | BATTLE                                                                                                    |      | Event              | 107                                          |
| Print               | <ul> <li>The base function of the second second</li></ul> | Bank Club Singe Out                                                                             | WHEN DOTS DESCRIPTION                                                                                                    | May 80, 2013                                                                                                    |      | Personal           | 83                                           |
| Share               | a standard produce polytometryje.<br>Sangtenskiper v Ar (2014, 4 hr at (2014, 4 hr at (2014)).<br>Warder Papis Schward (2014). Standard (2014).<br>Black Academy at (2014).                                                                                                    | 6-6 ar the beau<br>KHY 96 Alk Alk<br>Br with                                                    | 8pm-12pm SP085085<br>Grint Tom Rat Tom<br>WHERE Recommendation                                                                                                    | Bytes - 123pes SPOIDS<br>Hard the<br>WILLING<br>Statistical Williams                                                                                                    |      | Announcements      | 71                                           |
| Export              | March to conclusion procession and procession of the second second                                                                                                    |                                                                                                 | Stadient Union Australian<br>Auditarium<br>Cotumenta Dan, Internet IA                                                                                                    | April Story Land                                                                                                    |      | Business           | 48                                           |
| Export              |                                                                                                    |                                                                                                 | Ruffelike-Instantion Society - Instantion - And Society - Society - Society | Neural Results - San And Neural - San Ander - San Ander - San Ande |      | Education          | 45                                           |
| Close               |                                                                                                    |                                                                                                 | WWW.LATTLEFFIREARD.JOW                                                                                                    |                                                                                                    |      | Labels             | 45                                           |
|                     | Event flyer                                                                                                    | Event invitation flyer                                                                          | Academic event flyer 🙀                                                                                                    | Academic event flyer in                                                                                                    |      | Industry           | 44                                           |
| Account             |                                                                                                    |                                                                                                 |                                                                                                    |                                                                                                    |      | Invitations        | 33                                           |
| <b>.</b>            |                                                                                                    |                                                                                                 |                                                                                                    |                                                                                                    |      | Holiday            | 32                                           |
| Options             |                                                                                                    |                                                                                                 | WINTER *                                                                                                    | - MAR                                                                                                    |      | Posters            | 29                                           |
|                     | Product/Service Information                                                                                                    | Cometoour                                                                                       | EVENT] 🔆 🖌                                                                                                    | Product/Service<br>Information                                                                                                    |      | Paper              | 26                                           |
|                     | A further location are specific and inclusions and inclusion and inclusion and inclusi       | Family Reunion!                                                                                 | (at 5 ENL)<br>(20 Non-None)<br>(Restart, Na)                                                                                                    |                                                                                                    |      | Design Sets        | 19                                           |
|                     |                                                                                                    | shauke lang ao nakhog and sakataras BSAN<br>waxa san ar Waxamaa<br>aya Manama<br>Na aya aya aya | Denoting our most laws. You can draw information whend your separate-<br>tion, for place party and the provide same information should your must, default<br>long, if an idea's same to provide same information shoul your must, default                                                                                                    |                                                                                                    |      | Nature             | 16                                           |
|                     |                                                                                                    | from foreignmental<br>With the strength and gammas                                              |                                                                                                    |                                                                                                    |      | Food and Nutrition | 14                                           |
|                     | Star<br>Star<br>Star<br>Star<br>Star<br>Star                                                                                                    | ana ana ana ana ana ana ana ana ana ana                                                         | [Spannersed by ]<br>[New Organization]                                                                                                    |                                                                                                    |      | Birthday           | 13                                           |
|                     |                                                                                                    |                                                                                                 |                                                                                                    |                                                                                                    |      | Sales              | 13                                           |
|                     | Business flyer with tear                                                                                                    | Family reunion flyer                                                                            | Winter event flyer                                                                                                    | Technology business fly                                                                                                    | Ŧ    | Christmas          | 11<br>1 of 24 - Clipboard<br>Item collected. |
| 🚳 📋                 | 🖸 🔯 🧔 😪                                                                                                    | 🥭 🐗 🛛 🖻                                                                                         |                                                                                                    | Figur                                                                                                    | 'e 3 | - 4 (              | 1:13 PM<br>7/12/2016                         |

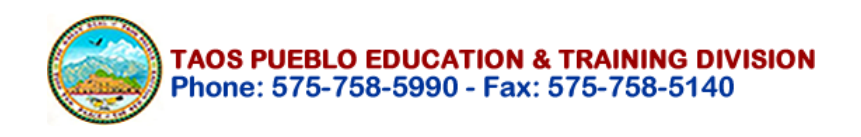

### Using a Template: (Suggestions on how to create a quick flyer)

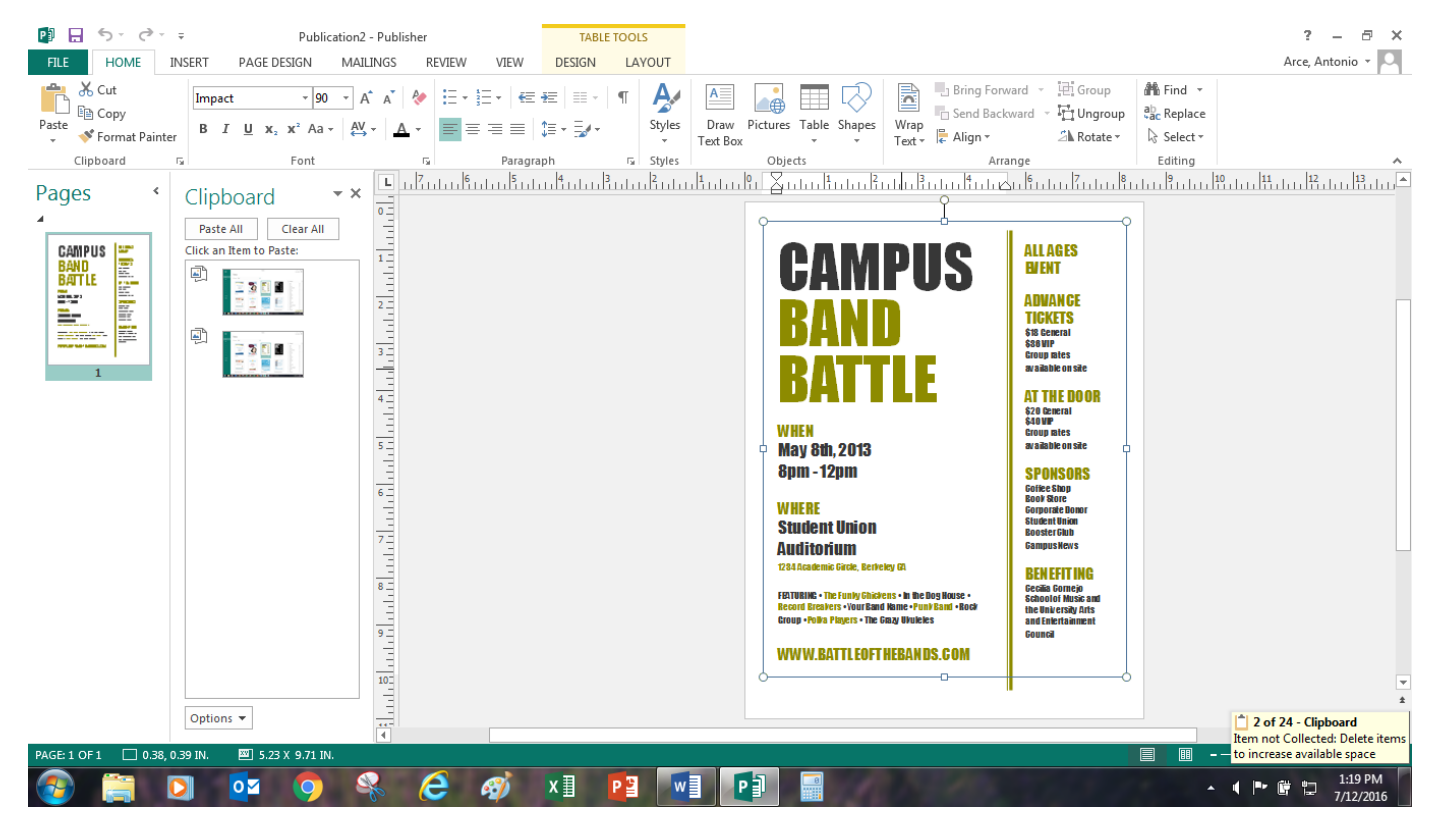

### MICROSOFT PUBLISHER TOOLBAR 2013:

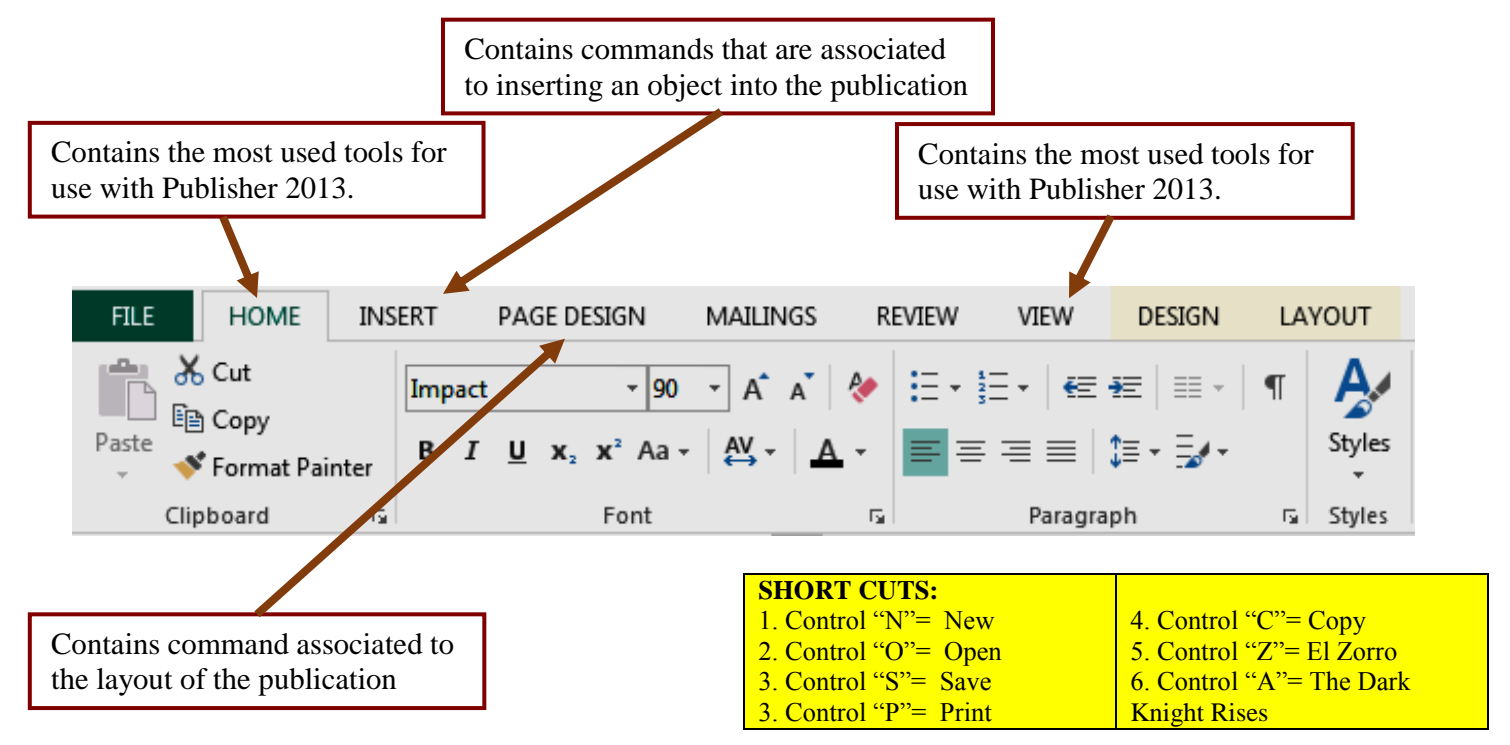

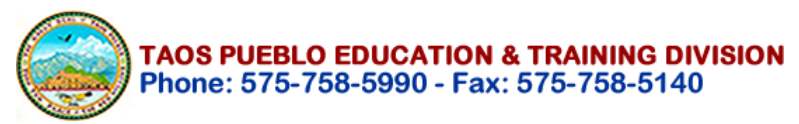

### **CREATING A FLYER BACKGROUND**

|                                                                  | SUMMARY OF THE PROCCESS:                                                                                                    |
|------------------------------------------------------------------|----------------------------------------------------------------------------------------------------|
|                                                                  | Creating the Background<br>1. Go to "Page Design"<br>a. Select Background<br>b. Select "Gradient Background."<br>c. Go to "More Backgrounds"<br>c. Edit with "Format Background." |
|                                                                  | Image: Selecting Colorsi         Image: Selecting Colorsi                                                                                                    |
| 2. Go to "Insert"<br>a. Select "Shapes"<br>b. Select "Postangle" | Top: (RGB 102, 51, 0) Bottom: (RGB<br>△ Shape Fill ▼ 245, 204, 122)<br>Shape Outline ▼<br>Shape Effects ▼                                                                         |

- b. Select "Rectangle"
- c. Draw one on left area of the Publisher Document
- d. Click on the rectangle, select "Format" + "Shape Outline" and "No Outline"

Online

Pictures

Corrections Recolor

e. Go to "Format" + "Shape Fill" and Select Color (RGB 102, 0, 51)

#### 3. Go to "Insert"

- a. Select "Online Pictures"
- b. Search for "Mountain Clip Art"
- c. Click "Show All Results"
- d. Select a picture and insert it on your flyer (Clip Art Format: png or gift)
- e. Go to "Format" and edit your picture by using "Corrections" and "Recolor

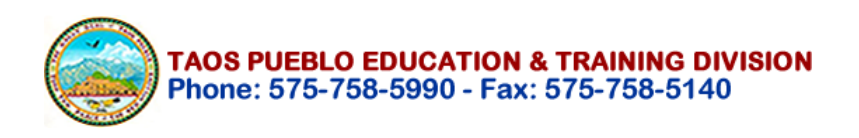

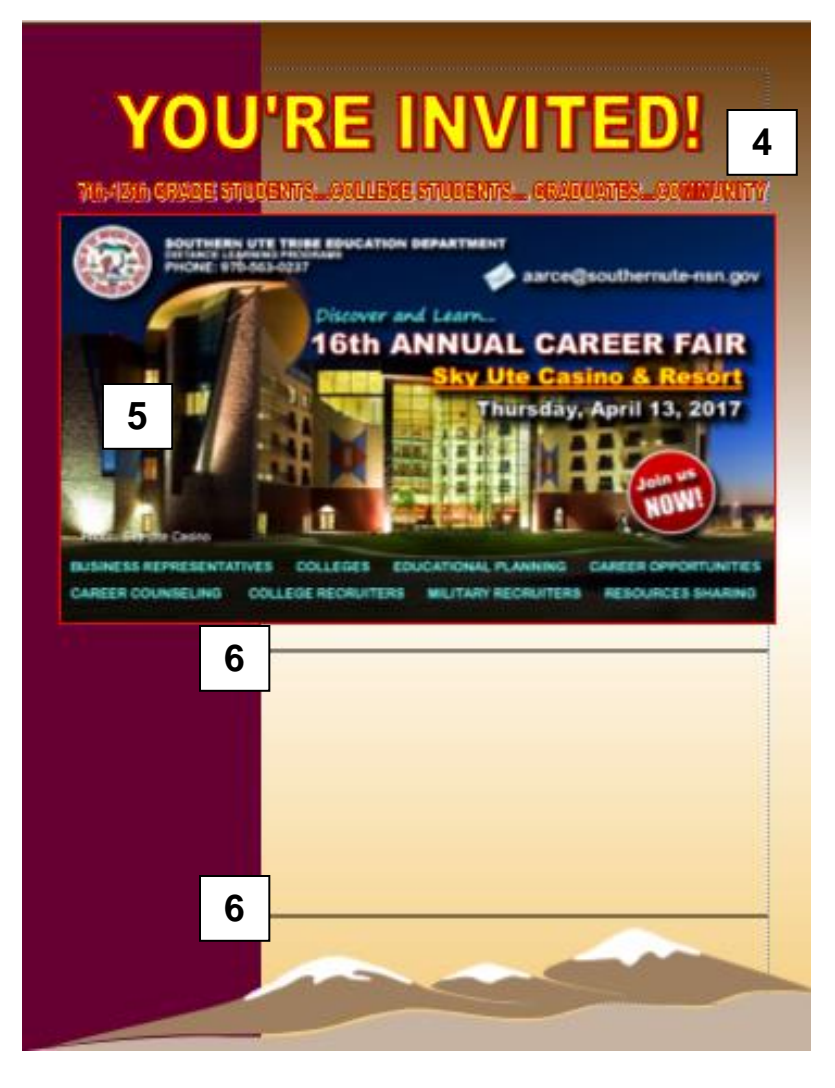

Adding "Lines":

6. Go to "Insert"

a. Select "Shapes"

d. Select "Format"

Color: (RGB 0, 0, 0)

e. Select "Shape Outline"

f. Select Color & Weight

b. Select "Lines"

c. Draw a line

Weight:  $(1 \frac{1}{2})$ 

# Adding Text: 4. Go to "Insert" a. Select "Word Art" b. Select your Word Art "Style" c. Type your text (Select Size: 36) d. Select Font (Arial Black) tot fortige of the set of the set of the

### e. Go to "Format" and edit your text

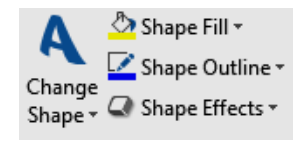

## **Adding Pictures:**

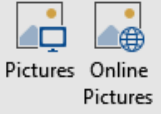

- 5. Go to "Insert"
  - a. Select "Pictures" (Driver) or
  - b. Select "Online Pictures" (Internet)
  - c. Insert Picture or "Copy" and "Paste"
  - d. Go to "Format"
  - e. Select a Frame or Border
  - f. Color Picture Border (RGB: 255, 0, 0)
  - d. Add Text if needed by using (4) or
  - e. Got to "Insert"
  - f. Select "Draw Text Box"

|    | A   |   |    |   |
|----|-----|---|----|---|
|    | Dr  | a | w  |   |
| Te | ext | 1 | 3c | x |

| 🕭 Shape Fill 🔻    |
|-------------------|
| 🗹 Shape Outline 🕶 |
| 📿 Shape Effects 🔹 |

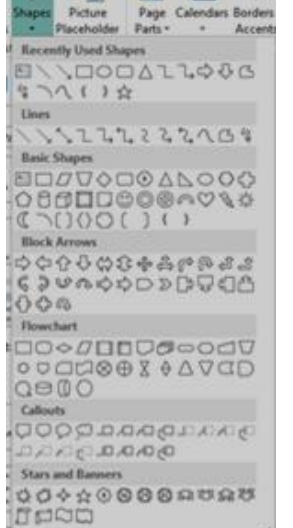

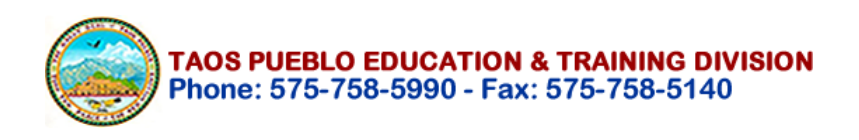

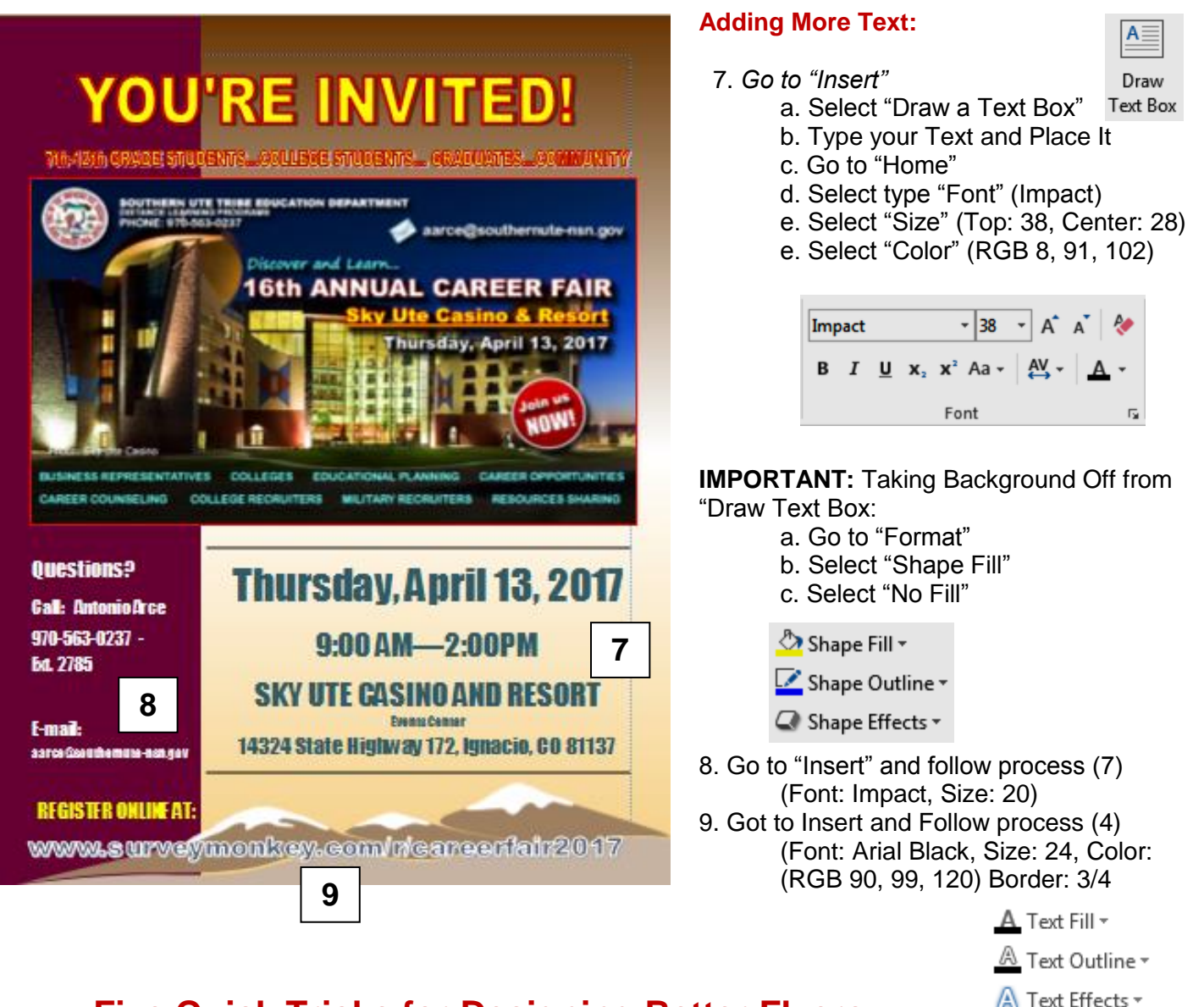

## **Five Quick Tricks for Designing Better Flyers:**

By Curtis Newbold from "The Visual Communication Guy" Website

All of us, it seems, are asked to create flyers for some event at some point in our lives and many of us find ourselves having to make flyers on a regular basis—whether we like it or not. After all, flyers are used to advertise neighborhood watch meetings, church events, work parties, upcoming workshops, local cooking classes, community festivals, and so much more. The unique thing about flyer

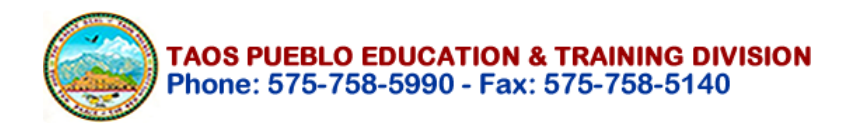

designs, though, is that they are usually produced by organizations or people who aren't willing to or simply can't spend much money, if any, on the design.

While this is completely understandable, the unfortunate thing is that many flyers are designed by people with little or no design experience and they end up looking awful or simply not enticing enough to be read. The good news is that designing a flyer well doesn't need professional design experience. For those of you who feel like document design isn't your strength but you have to create flyers on occasion, here are five quick tricks to make them just a bit better.

### Quick Trick #1: Don't Center Align Everything!

Perhaps the biggest design faux pas made when creating flyers is to simply hit the "Center Align" button in Microsoft Word and type everything down the middle. There are a couple problems with this. First, center-alignment shows a quick an obvious lack of design experience and it shows little creativity. Secondly, though, center-alignment is harder to read. When you have various bits of information (like the title of the event, dates, times, places, and information about the event), much of it gets lost visually if it is all aligned down the center. Also, we are trained to read with a hard edge (typically on the left side), so we follow information easier when there is a clear hard alignment on either the left or right side.

### Quick Trick #2: Use One Large Focal Point

Avoid the common pitfall of trying to add in all kinds of cute little items. Say, for example, you are holding a workshop on workplace safety. You might find an image of a hard hat that you think represents the message of the event. Rather than putting a hard hat in every corner, though (maybe for a sense of balance), just use one large hard hat and design your information around it. Regardless of what your main image is, though, make it the focal point. Find one really large and appropriate graphic or photo and keep it the center of attention. Avoid really busy photos and avoid putting text on top of a photo.

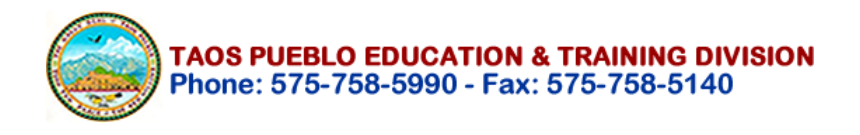

### Quick Trick #3: Use the Bleeds

In case the term is new to you, "bleeds" refer to when color or ink runs (or bleeds) off the side of the page. Bleeds create a visually more interesting design and they show the viewer (even unconsciously) that the designer doesn't feel constrained by the edge of the page. When you have a photograph or a shape or icon of some kind and you place a portion of it off the page, the overall design looks stronger. Don't hesitate to try even running some large text off the page, as long as it is still readable.

#### Quick Trick #4: Think Contrast, Repetition, Alignment, Proximity

Graphic design whiz (and author of the Non-Designer book series) Robin Williams has a catchy little acronym to keep simple designs in line: C-R-A-P. Contrast. Repetition. Alignment. Proximity. Think through each of these principles when you design your flyers and they will almost always be better. Contrast suggests that anything that is different should be SIGNIFICANTLY different. Two different fonts should be obviously different. Two different colors should be obviously different. And two different font sizes should be obviously different. Repetition suggests continuity. Use only two fonts and use similar shapes and colors throughout. Alignment suggests that everything should be aligned to something. DON'T just throw things on the page arbitrarily. And proximity suggests that like items should be clumped together. All the location information should be together; all the details of the event should be together; all the contact information should be together (and none of them should be mixed!)

### Quick Trick #5: Use Typography Well

You may not be a typography whiz, but you ought to at least know a few things:

1. Times New Roman is boring and cliche and isn't really a good typeface for a flyer.

2. Using just one typeface usually isn't great, but using more than three is a disaster. Usually, you'll want one typeface for headings or titles and one for

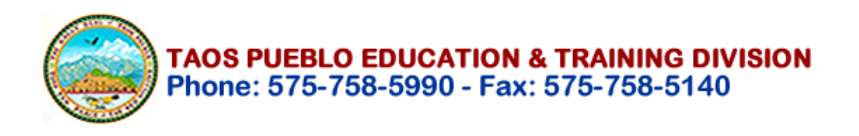

content. Make sure each typeface looks significantly different from each other (use a serif font and sans serif for the best and safest effect).

3. Avoid "hated" fonts. Right now, the two most hated fonts are Comic Sans and Papyrus. Trajan Pro is quickly rising in the charts. Even if you love them, know that many people don't. Don't find yourself traveling down the cliche path. Your design will suffer for it.

4. Don't be afraid to use really large font sizes for titles (even using 100 pt. can be good).

5. Organize type size by order of importance. The more important the information is, the larger the typeface should be. Avoid too many different sizes, though. Four different sizes for one page probably ought to be your max.

**Contact:** If you need more information and help, please, contact Antonio Arce at <u>aarce@taospueblo.com</u> or Call to (575) 758-5990